## Office 2013 以上版本適用

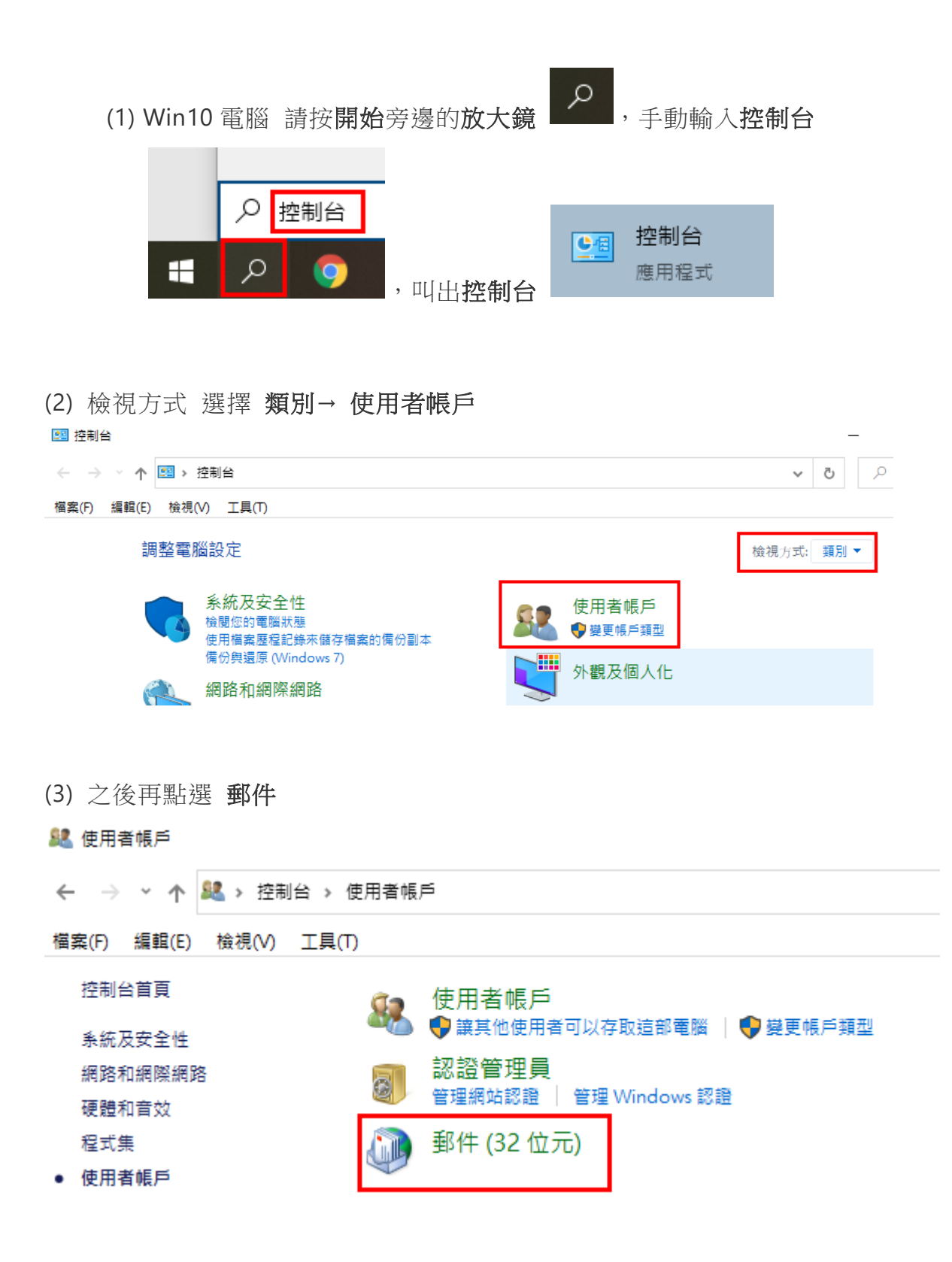

(4) 電子郵件帳戶->新增->電子郵件帳戶(E)->下一步->點選「手動設備或 其他伺服器類型...(M)」->下一步->點選「POP或IMAP」->輸入其他欄位 資料->下一步->完成(開啟 Outlook2016)。

| 🥥 郵件部 | 2定 - IMAP                                 | ×                 |
|-------|-------------------------------------------|-------------------|
| 電子郵件  | ·帳戶<br>設定電子郵件帳戶及目錄。                       | 電子郵件帳戶(E)         |
| 資料檔 - | <mark>變更 Outlook</mark> 儲存電子郵件訊息及文件的檔案設定。 | 資料檔(F)            |
| 設定福 - | 設定多個電子郵件帳戶及資料檔的設定檔。一般來<br>說,您只需要一個設定檔。    | 顯示設定檔( <u>S</u> ) |
|       |                                           | 關閉( <u>C</u> )    |

|   | 🥥 帳戶設              | 定                   |         |               |                |           |           |  |
|---|--------------------|---------------------|---------|---------------|----------------|-----------|-----------|--|
|   | <b>電子郵</b> (<br>您可 | <b>件帳戶</b><br>J以新増或 | 移除帳戶。   | 您可以邏取帳戶並      | <b>递更其設定</b> 。 |           |           |  |
|   | 電子郵件               | 資料檔                 | RSS 摘要  | SharePoint 清單 | 網際網路行事層        | 已發佈的行事層   | 通訊錄       |  |
| 4 | 新增                 | (N) 🕅               | ʰ 修復(R) | 🚰 變更(A) 📀     | 設成預設值(D)       | X 移除(M) ● | <b>\$</b> |  |
|   | 名稱                 |                     |         |               | 類型             | <u>l</u>  |           |  |

| ○ 電子郵件帳戶(A) |                       |  |  |
|-------------|-----------------------|--|--|
| 您的名稱(Y):    |                       |  |  |
|             | 範例: 成凱倫               |  |  |
| 電子郵件地址(E):  |                       |  |  |
|             | 範例: ellen@contoso.com |  |  |
| 密碼(P):      |                       |  |  |
| 重新錐入密碼(T):  |                       |  |  |
|             | 鍵入網際網路服務提供者給您的密碼。     |  |  |
| 5           |                       |  |  |

| 新增帳戶 |                                          |
|------|------------------------------------------|
| 選擇服務 |                                          |
|      | 〇 Microsoft Exchange Server 或相容服務(M)     |
|      | 連線至 Exchange 帳戶以存取電子郵件、行事層、連絡人、工作和語音信箱   |
|      | 連線至服務 (如 Outlook.com) 以存取電子郵件、行事層、連絡人和工作 |
| 6    | ● POP 或 IMAP(P)                          |
|      | 連線至 POP 或 IMAP 電子郵件帳戶                    |
|      |                                          |

| 變更帳戶                                                                                                    |                                                                                                    |                                                                                                    | × |
|----------------------------------------------------------------------------------------------------|----------------------------------------------------------------------------------------------------|----------------------------------------------------------------------------------------------------|---|
| POP 和 IMAP 帳戶設定<br>輸入帳戶的郵件伺服器制                                                                                                    | 定。                                                                                                    |                                                                                                    | × |
| 使用者資訊<br>您的名稱(Y):<br>電子郵件地址(E):<br>伺服器資訊<br>帳戶類型(A):<br>內述郵件伺服器(I):<br>外寄郵件伺服器 (SMTP)(O):<br>登入資訊<br>使用者名稱(U):<br>密碼(P):<br>□ 需要使用安全密碼驗證 (SM | 123456@mail.csc.com.tw         123456@mail.csc.com.tw         POP3       POP3         mail.csc.com.tw         smtp.csc.com.tw         123456         **********         記住密碼(R)         PA) 登入(Q) | 別試帳戶設定<br>我們連講您測試帳戶,以確保驗入正確。 別試帳戶設定(T) 」按[下一步]時自動測試帳戶設定(S) mail.csc.com.tw smtp.csc.com.tw 图 其他設定(M) |   |
|                                                                                                    |                                                                                                    | < 上一步(B) 下一步(N) > 取)                                                                                 | Ă |

| 網際網路郵件設定 ×                                                                                                    |
|----------------------------------------------------------------------------------------------------|
| 一般 外寄伺服器 進階                                                                                                    |
| 伺服器連接埠號碼9                                                                                                    |
| 內送伺服器 (POP3)(): 995 - 集馬羅監信(D). 夕卜約若青月995                                                                                                    |
|                                                                                                    |
| 外寄伺服器 (SMTP)(O): 25 ユビナゴ イリカロ 名: 25 ストレーズ 25 ストレーズ 25 ス |
| 使用下列加密連線類型(C): 無 🗸                                                                                                    |
| 伺服器逾時(T)                                                                                                    |
| 短 = 長 1 分                                                                                                    |
| 傳送                                                                                                    |
| ☑ 在伺服器上保留一份鄄件複本(L)                                                                                                    |
| ☑ 超過下列天數後就從伺服器移除(R): 3 🗧 天                                                                                                    |
| □從「刪除的郵件」中移除時從伺服器移除(M)                                                                                                    |
| - <del> </del>                                                                                                    |
|                                                                                                    |
| 確定 取消                                                                                                    |